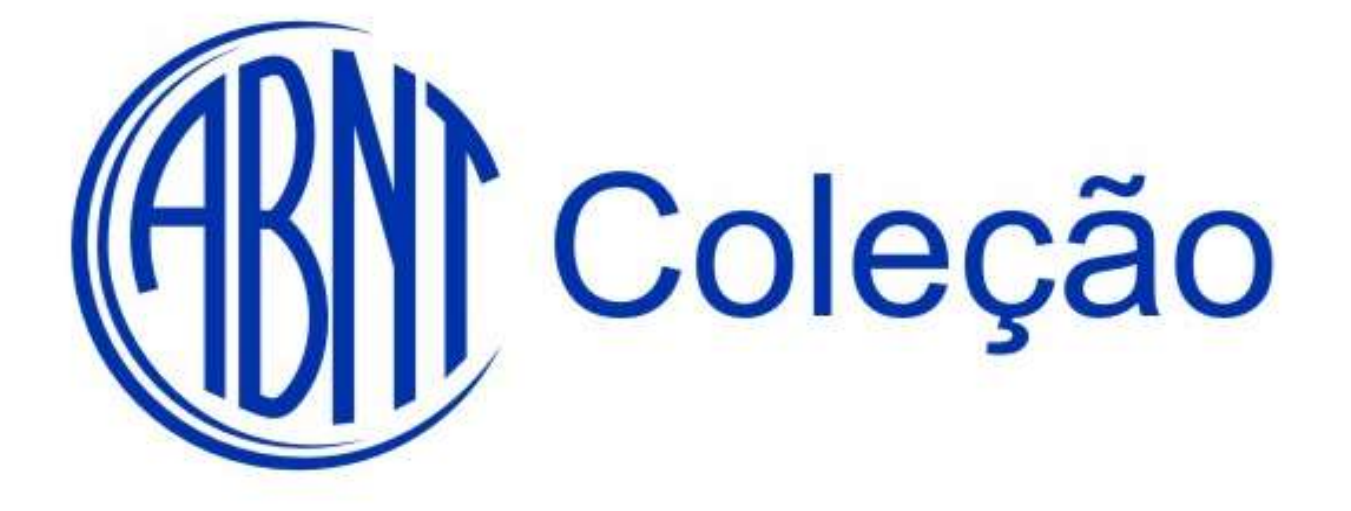

# **GUIA DO VISUALIZADOR**

**SUA EMPRESA ONLINE** 

NO MUNDO DA NORMALIZAÇÃO

# **SUMÁRIO**

| 1 O OUE É ABNTCOLECÃO                      |
|--------------------------------------------|
| 1.1 CONFIGURAÇÕES MINIMAS DESEJAVEL        |
| 1.1.2 SEGURANÇADE REDE                     |
| 2 COMO ACESSAR A SUA COLEÇÃO               |
| 2.1 COMO VISUALIZAR A COLEÇÃO CONTRATADA4  |
| 2.1.2 EXIBIR TODAS AS NORMAS               |
| 2.2 PESQUISA AVANÇADA                      |
| 3. PESQUISAR EM                            |
| 3.1 PESQUISAR POR                          |
| 3.2 COMO FAZER A PESQUISA                  |
| 4. BUSCA PELO NÚMERO DA NORMA              |
| 4.1 BUSCA POR PALAVRA                      |
| 4.2 BUSCA POR COMITÊ                       |
| 4.2.1 REFINAR PESQUISA                     |
| 4.2.2 EXPORTAR RESULTADOS                  |
| 4.4 BUSCA POR ICS/CIN                      |
| 4.5 PESQUISA POR PUBLICAÇÃO10              |
| 4.6 PESQUISA POR STATUS                    |
| 5 VISUALIZAÇÃO DOS DADOS DA NORMA11        |
| 5.1 VISUALIZAÇÃO DA NORMA13                |
| 6 PRÉ - VISUALIZAÇÃO DO ACERVO COMPLETO 14 |
| 6.1 VISUALIZAÇÃO DA PRÉ-VISUALIZAÇÃO15     |
| 7 COMO ADICIONAR UMA NORMA EM FAVORITOS16  |
| 8 DÚVIDAS FREQUENTES EM DESENVOLVIMENTO    |
| 9 ADMINISTRAÇÃO17                          |
| 9.1 ALTERAR NOME E EMAIL                   |
| 9.2 ALTERAR DE SENHA DE ACESSO             |
| 9.3 ATUALIZAÇÃO DA COLEÇÃO18               |
| 9.4 GERENCIAR COLABORAÇÕES                 |
| 9.4.1 INSERINDO UMA COLABORAÇÃO            |
| 9.5 ESQUECI MINHA SENHA DE ACESSO25        |

## ABNTColeção

# **OBJETIVO**

O objetivo deste serviço é Implantar, um serviço de visualização, atualização, impressão e gerenciamento de normas técnicas da **ABNT** via WEB, das normas técnicas **ABNT** (NBR), MERCOSUL (AMN) e INTERNATIONAL ORGANIZATION FOR STANDARDIZATION (ISO) com mecanismos de busca, bem como ao texto integral das normas técnicas contratadas, em tempo real.

## 1 O que é ABNTColeção

É um sistema de gerenciamento (atualização automática diária, visualização ilimitada, sem limite de usuários mesmo simultâneos) de todo o acervo de Normas Técnicas Brasileiras da ABNT ou de coleções customizadas para as atividades do cliente via Web.

Ao longo desses anos aprimoramos o serviço e dessa forma podemos garantir sua funcionalidade e confiabilidade.

#### Conheça alguns dos benefícios dessa ferramenta:

- atualização automática das normas contratadas;
- não há limite de usuários, inclusive, com acesso simultâneo;
- gerenciamento de suas normas favoritas;
- evita não só a aquisição de normas em duplicidade, como também, o extravio ou perda das mesmas;
- acesso ao nosso catálogo de normas que contempla todo nosso acervo;
- na inclusão de novas normas é possível efetuar a pré-visualização das normas não contratadas antes de solicitar sua inclusão;
- facilidades na emissão de relatórios.

# 1.1 Configurações Mínimas Desejável

Hardware;

Processador - Pentium Celeron (ou AMD equivalente) dual core 2 GHz ou superior;

# Software

Sistema Operacional – Windows XP ou superior

Navegador Internet – MS - Internet Explorer 7.0 ou superior;

Instalação do JAVA na versão 6 ou superior ou NET Framework versões 1.1, 2.0 ou 3.5;

Instalação de software visualizador de normas ABNT Coleção para controle de acesso, visualização e impressão das normas a ser fornecido pela equipe de suporte técnico ABNT.;

#### Conexão;

Conexão internet banda larga de 1Mbps ou superior (a velocidade de abertura das normas pode variar de acordo com a disponibilidade da conexão internet do usuário.

# 1.1.2 Segurança de rede

Inserção de parâmetros de configuração nos servidores PROXY e FIREWALL (quando existentes) da rede do cliente sob orientação da ABNT. Para ter acesso seguro a sua coleção é necessário que a empresa possua IP de saída (válido para internet) fixo.

#### 2 COMO ACESSAR A SUA COLEÇÃO

Para acessar digite <u>http://www.abntcolecao.com.br</u> no browser de navegação.

Escolha o idioma de interesse e entre com o nome da **EMPRESA**, **USUÁRIO** e **SENHA**, depois clique no botão **ENTRAR** para acessar a sua coleção.

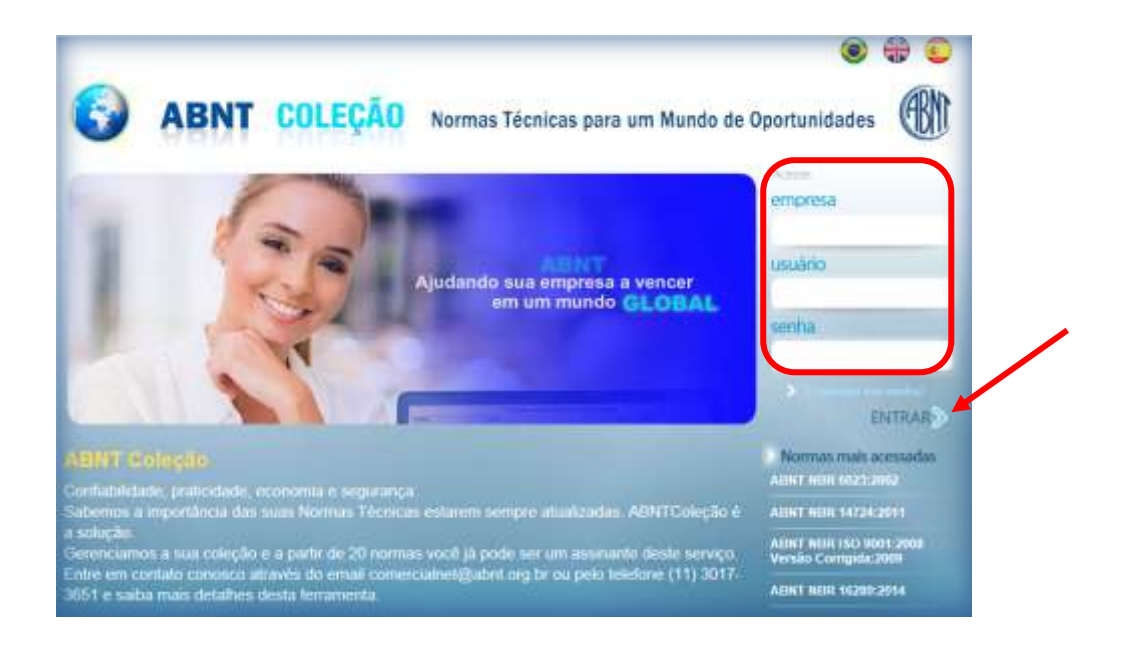

# 2.1 COMO VISUALIZAR A COLEÇÃO CONTRATADA

Clique em "Exibir todas as normas da coleção" vinculando os campos "pesquisar em", "pesquisar por" e depois BUSCAR, conforme figura abaixo:

2.1.2 EXIBIR TODAS AS NORMAS : Acesso a todas as normas disponiveis no acervo contratado.

| ADIN                | COLEÇÃO Normas Técnicas para um Mun             | do de Oportunidades 🛞 |
|---------------------|-------------------------------------------------|-----------------------|
| INCO                | FACHERS DAMALHELLORIS ANNELSON                  | Olá Colaborador 🖪     |
| esquise E           | exibir todas uz normau 👩 pesquisa avançada      |                       |
| Pesquisar em t > 9  | ABNT © AMN © ISO                                |                       |
| Pasquisar por : > 🥹 | Acervo Completo 🗇 Minha Coleção                 |                       |
| Número : >          | figite somente o número do norma sem as siglas) | Parts : >             |
| Palavra : > 0       | Agde as palávras com acentosção e cadilha)      |                       |
| Comitê : ≽ 💽        | TODOS >                                         |                       |
|                     | Todos =                                         |                       |
| 1CS/CIN : > #       |                                                 |                       |
| ICS/CIN : >         | 1811 ata 1811                                   |                       |

## Foram encontradas 8692 normas de acordo com a pesquisa informada.

| colha <b> ו</b> ס                    | va pesquisa 🛛 🗩 pesquisa avançada 🛛 🚺                                                                         | refinar pesqu    | isa 🗾 e  | xportar res | sulta |
|--------------------------------------|----------------------------------------------------------------------------------------------------|------------------|----------|-------------|-------|
|                                      | Foram encontradas 8692 no<br>Destas existe 1 norma em sua                                                     | ormas<br>coleção |          |             |       |
| Código                               | Título                                                                                                    | Data             | Status   |             |       |
| ABNT NBR 13231:2014                  | Proteção contra incêndio em subestações elétricas                                                             | 30/04/2014       | Em Vigor | ×           |       |
| ABNT NBR 15791:2010 Errata<br>1:2014 | Aparelho de mudança de via A — Terminologia                                                                   | 28/04/2014       | Em Vigor | ×           |       |
| ABNT NBR 9952:2014                   | Manta asfáltica para impermeabilização                                                                        | 28/04/2014       | Em Vigor | ×           |       |
| ABNT NBR ISO 7439:2014               | Produtos contraceptivos intrauterinos de cobre —<br>Requisitos e ensaios                                      | 28/04/2014       | Em Vigor | ×           |       |
| ABNT NBR 14285-1:2014                | Perfis de PVC rígido para forros<br>Parte 1: Requisitos                                                       | 24/04/2014       | Em Vigor | x           |       |
| ABNT NBR 14285-2:2014                | Perfis de PVC rígido para forros<br>Parte 2: Métodos de ensaio                                                | 24/04/2014       | Em Vigor | ×           |       |
| ABNT NBR 14285-3:2014                | Perfis de PVC rígido para forros<br>Parte 3: Procedimentos para estocagem, manuseio,<br>instalação e operação | 24/04/2014       | Em Vigor | ×           |       |

**2.2 PESQUISA AVANÇADA:** Pesquisa por Palavra, Organismos, Prefixo da Publicação, Cômite Técnico, Data,CE,Projeto,Referencia Normativa e Status (conforme figura abaixo).

| Palavia                     |                                                                          |                                                         |                                     |
|-----------------------------|--------------------------------------------------------------------------|---------------------------------------------------------|-------------------------------------|
| Digite as palavros com ocen | etvo 📰 Todos os Campos Anteriore<br>voção e cedilha e escolha umo dos op | es III Texto Integral da Norma<br>(ces ocime)           |                                     |
| Organismo                   |                                                                          |                                                         |                                     |
| MABNT MAMN MISO             |                                                                          |                                                         |                                     |
| Publicação                  |                                                                          |                                                         |                                     |
| El Coletinea<br>El Errata   | El Diretiva<br>El Especificação PAS<br>El Norma Alta                     | Documento Operacional Especificação Técnica Informa NBR | Emenda<br>El Gráfica<br>El Publicad |
| ERelatório Técnico          | E Tabela                                                                 | (1990) on an and a set                                  | 1000                                |
| •0                          |                                                                          |                                                         |                                     |
| Prefixo da P                | ublicação                                                                |                                                         |                                     |
|                             |                                                                          |                                                         |                                     |

| ABNT/CB-005 Automotive                                | ABNT/C8-005 Metroferroviário          | 1   |
|-------------------------------------------------------|---------------------------------------|-----|
| ABNT/CB-007 Navios, Embarcações e Tecnologia Marítima | E ABNT/C8-008 Aeronáutica e Espaço    | :10 |
| ABNT/CB-009 Gases Combustiveis                        | ABNT/CB-010 Química                   |     |
| ABNT/CB-011 Couro, Calçados e Artefatos de Couro      | ABNT/CB-012 Agricultura e Peouária    |     |
| ABNT/CB-013 Bebidas                                   | ABNT/CB-014 informação e Documentação |     |
| (                                                     |                                       |     |
| Data                                                  |                                       |     |
| Data de Publicação 💌 🔠 até                            | 8                                     |     |
| CE                                                    |                                       |     |
|                                                       |                                       |     |
| Projeto                                               |                                       |     |
|                                                       |                                       |     |
| Referência Normativa                                  |                                       |     |
| Referência                                            |                                       |     |
|                                                       |                                       |     |

# 3. PESQUISAR EM:

ABNT E AMN: Acesso a todas as normas ABNT e MERCOSUL.

**ISO:** Acesso as normas ISO desde que contratado.

**3.1 PESQUISAR POR:** 

ACERVO COMPLETO: Acesso a todas as normas as normas ABNT e MERCOSUL.

MINHA COLEÇÃO: Acesso a todas as normas contratadas.

## **3.2 COMO FAZER A PESQUISA**

Selecione o organismo, para realizar a pesquisa pelo número do código da norma, palavra, comitê técnico ou por data, de acordo com a sua informação e clique em BUSCAR.

| Pesquisar em : ) @ ABNT 	 AMN 	 ISO Pesquisar por : ) @ Aceivo Completo 	 Minha Coleção |           |
|-----------------------------------------------------------------------------------------|-----------|
| Número : > (digite samente o número da norma sem as siglas)                             | Parte : 🔰 |
| Palavra : > (digite as palavras com acentuação e cedilha)                               |           |
| Comite : > < TODOS >                                                                    |           |
| ICS/CIN : > < Todos >                                                                   |           |
| Publicação : > 🛛 📓 até 🔤 👹                                                              |           |
| Status : > I Em Vigor Cancelada                                                         |           |

# 4. BUSCA PELO NÚMERO DA NORMA

Digite o NÚMERO e clique em BUSCAR.

| Número : >     | 10151                                         | Parte : > |
|----------------|-----------------------------------------------|-----------|
| Palavra : >    | (digite as palavras com acentuação e cedilha) |           |
| Comitê : >     | < TODOS >                                     | •         |
| ICS/CIN: >     | < Todos >                                     | •         |
| Publicação : > | 📰 até                                         |           |
| Status : >     | 🗹 Em Vigor 🔲 Cancelada                        |           |
|                | BUSCAR >                                      |           |

## Foram encontradas 2 normas de acordo com o número informado.

|                                              | Foram encontradas 2 normas<br>Destas existem 2 normas em sua coleção                                 |            |          |   |   |
|----------------------------------------------|----------------------------------------------------------------------------------------------------|------------|----------|---|---|
| Código                                       | Titulo                                                                                               | Data       | Status   |   |   |
| ABNT NBR 10151.2000 Errata<br>1.2003         | Acústica - Avaliação do ruído em áreas habitadas,<br>visando o conforto da comunidade - Procedimento | 30/06/2003 | Em Vigor | 2 | 8 |
| ABNT NBR 10151 2000 Versão<br>Corrigida 2003 | Acústica - Avallação do ruído em áreas habitadas,<br>visando o conforto da comunidade - Procedimento | 30/06/2000 | Em Vigor | 2 |   |

# **4.1 BUSCA POR PALAVRA**

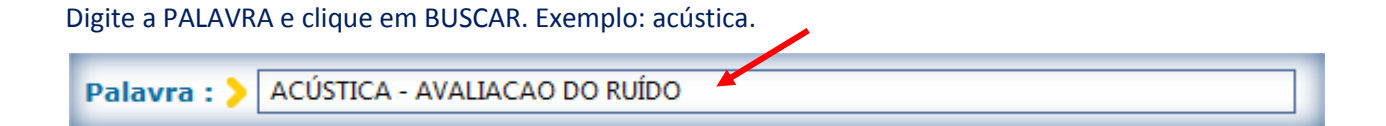

## Foram encontradas 2 normas de acordo com a palavra escolhida.

|                                              | Foram encontradas 2 normas<br>Destas existem 2 normas em sua coleção                                 |            |          |   |   |
|----------------------------------------------|----------------------------------------------------------------------------------------------------|------------|----------|---|---|
| Código                                       | Título                                                                                               | Data       | Status   |   |   |
| ABNT NBR 10151:2000 Errata<br>1:2003         | Acústica - Avaliação do ruído em áreas habitadas,<br>visando o conforto da comunidade - Procedimento | 30/06/2003 | Em Vigor | 2 | 8 |
| ABNT NBR 10151:2000 Versão<br>Corrigida:2003 | Acústica - Avaliação do tuído em áreas habitadas,<br>visando o conforto da comunidade - Procedimento | 30/06/2000 | Em Vigor | 2 |   |

# **4.2 BUSCA POR COMITÊ**

# Selecione o COMITÊ de interesse e clique em BUSCAR.

| _                                                                                                    |                              |  |
|----------------------------------------------------------------------------------------------------|------------------------------|--|
| Comitê : >                                                                                                    | ABNT/CB-002 Construção Civil |  |
| and the second second se |                              |  |

#### Foram encontradas 196 normas de acordo com o comitê selecionado.

| Pádias              | Destas existem 196 normas em su                                                                              | nas<br>a coleção | Status   |     |    |
|---------------------|----------------------------------------------------------------------------------------------------|------------------|----------|-----|----|
| ABNT NBR 15280 2014 | Reforma em edificações — Sistema de gestão de<br>reformas — Requisitos                                       | 18/03/2014       | Em Vigor |     | £  |
| ABNT NBR 16239-2013 | Projeto de estruturas de aço e de estruturas mistas de<br>aço e concreto de edificações com perfis tubulares | 29/11/2013       | Em Vigor |     | £  |
| ABNT NBR 7188:2013  | Carga móvel rodoviária e de pedestres em pontes,<br>viadutos, passarelas e outras estruturas                 | 11/10/2013       | Em Vigor |     | 0  |
| ARNT NRR 14323 2013 | Projeto de estruturas de aço e de estruturas mistas de                                                       | 14/08/2013       | Em Vigor | 100 | 10 |

#### **4.2.1 REFINAR PESQUISA**

Dentro das 196 normas encontradas, pesquise por palavra.

Exemplo: "acústica – avaliação do ruído" e pesquisar.

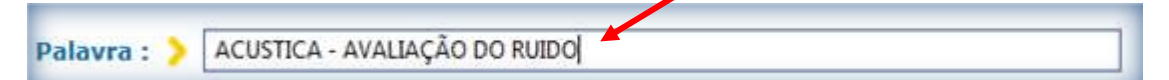

## Foram encontradas 2 normas de acordo com a palavra escolhida.

|                                              | Foram encontradas 2 normas<br>Destas existem 2 normas em sua coleção                                 |            |          |   |   |
|----------------------------------------------|----------------------------------------------------------------------------------------------------|------------|----------|---|---|
| Código                                       | Titulo                                                                                               | Data       | Status   |   |   |
| ABNT NBR 10151.2000 Errata<br>1.2003         | Acústica - Avaliação do ruído em áreas habitadas,<br>visando o conforto da comunidade - Procedimento | 30/06/2003 | Em Vigor | 2 | 0 |
| ABNT NBR 10151:2000 Versão<br>Corrigida:2003 | Acústica - Avaliação do ruído em áreas habitadas,<br>visando o conforto da comunidade - Procedimento | 30/06/2000 | Em Vigor | 2 | - |

#### **4.2.2 EXPORTAR RESULTADOS**

Digite a norma de interesse e clique em BUSCAR.

| Número : > 10151           | Parte : >                        |
|----------------------------|----------------------------------|
| Palavra : > (digite as pal | lavras com acentuação e cedilha) |
| Comitê : > < TODOS >       | •                                |
| ICS/CIN : > < Todos >      | •                                |
| Publicação : >             | III até III                      |
| Status : > 🗹 Em Vigor      | Cancelada                        |
| BUSCAR >                   |                                  |

Foram encontradas 2 normas de acordo com o número informado.

# Clique sobre " EXPORTAR RESULTADOS"

| colha 🙍 nov                                  | ra pesquisa 👩 pesquisa avançada 🏾 🌇                                                                  | refinar pesqu    | isa 🚺 e  | oportar re | sult |
|----------------------------------------------|----------------------------------------------------------------------------------------------------|------------------|----------|------------|------|
|                                              | Foram encontradas 2 nom<br>Destas existem 2 normas em su                                             | mas<br>a coleção |          |            |      |
| Código                                       | Titulo                                                                                               | Data             | Status   |            |      |
| ABNT NBR 10151 2000 Errata<br>1:2003         | Acústica - Avaliação do ruído em áreas habitadas,<br>visando o conforto da comunidade - Procedimento | 30/06/2003       | Em Vigor | 3          | 0    |
| ABNT NBR 10151 2000 Versão<br>Corrigida 2003 | Acústica - Avaliação do ruído em áreas habitadas,<br>visando o conforto da comunidade - Procedimento | 30/06/2000       | Em Vigor |            | C    |

Selecione as normas de interesse que serão exportadas "Marcar todas" e "Marcar todas as páginas". e clique em EXPORTAR em PDF, Word ou Excel.

| oor     | te 🚺 nova pesquisa                                                             |                                                       |                                            |
|---------|--------------------------------------------------------------------------------|-------------------------------------------------------|--------------------------------------------|
| 🔶 Ma    | arcar Todas 🔹 🛉 Marcar                                                         | Todas Páginas                                         | 3 Limpar Selecion                          |
| D       | esmarcar Todas 🥂 Desma                                                         | rcar Todas Páginas                                    | 🧏 Guardar selecionadas e efeluar nova peso |
|         | 📕 Exportar para PDF                                                            | 😟 Exportar para Word                                  | Exportar para Excel                        |
| Exister | m 2 normas selecionadas                                                        |                                                       |                                            |
|         | Norma                                                                          |                                                       |                                            |
| 12      | ABNT NBR 10151:2000 Errata 1:2003<br>Acústica - Avaliação do ruído em áreas    | habitadas, visando o conforto da comunidad            | e - Procedimento                           |
| 120     | ABNT NBR 10151 2000 Versão Corrigi-<br>Arrústica - Avaliação do ruído em áreas | da 2003<br>habitadas, visando o conforto da comunidad | e - Procedimento                           |

#### RESULTADO DA BUSCA EM PDF

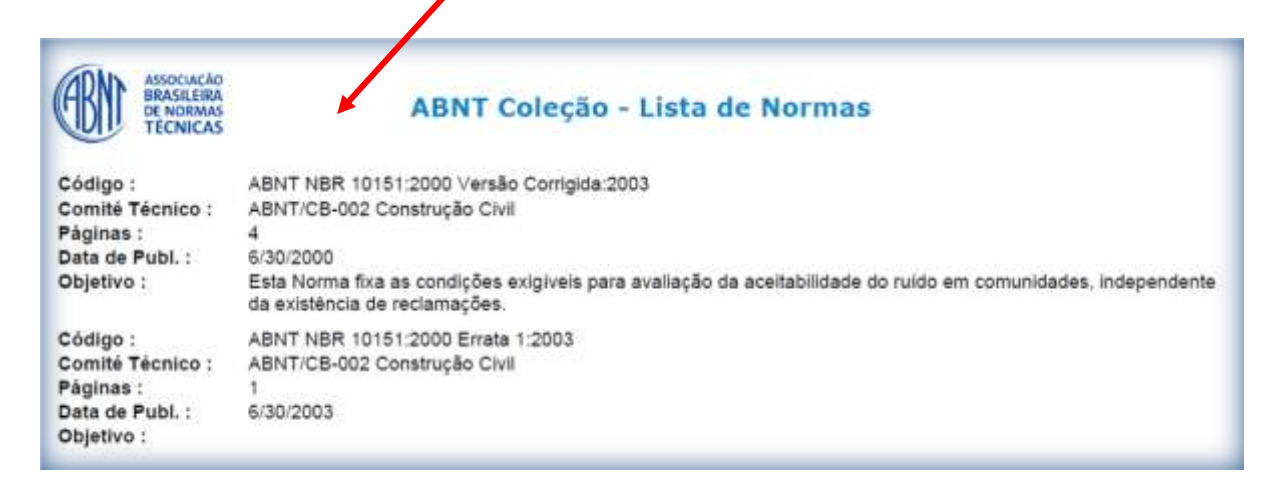

#### 4.4 BUSCA POR ICS/CIN:

Selecione o item para a pesquisa. Exemplo: 17 – Metrologia e medição. Fenômenos Físicos.

ICS/CIN : > 17 - Metrologia e medição. Fenômenos físicos

Selecione os itens que serão pesquisados.

| 🗐 17 - Metrologia e medição. Fenômenos físicos                        |
|-----------------------------------------------------------------------|
| 17.020 - Metrologia e medição em geral                                |
| 17.040 - Medições lineares e angulares                                |
| 17.060 - Medições de volume, massa, densidade, viscosidade            |
| 17.080 - Medição do tempo, velocidade, aceleração, velocidade angular |
| 17.100 - Medição de força, peso e pressão                             |
| 💷 17.120 - Medição da fluidez de líquidos                             |
| 17.140 - Acústica e medições acústicas                                |

Foram encontradas 37 normas – ICS/CIN - 17 – Metrologia e medição. Fenômenos Físicos.

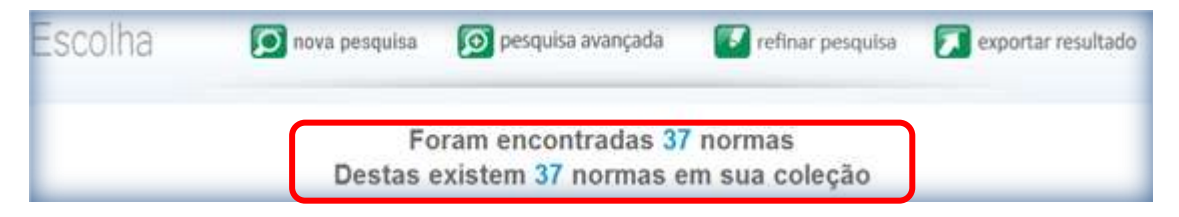

# 4.5 PESQUISA POR PUBLICAÇÃO

Insira a data de publicação da norma de interesse e clique e BUSCAR.

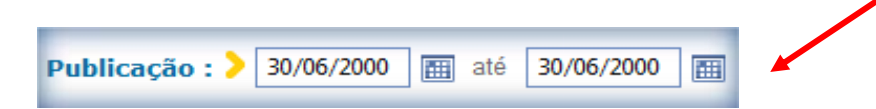

# Foram encontradas 8 normas para a data de PUBLICAÇÃO informada.

|                                              | Foram encontradas 8 norma<br>Destas existem 8 normas em sua                                                                          | as<br>coleção |          |   |  |
|----------------------------------------------|----------------------------------------------------------------------------------------------------|---------------|----------|---|--|
| Código                                       | Título                                                                                                    | Data          | Status   |   |  |
| ABNT NBR 10151:2000 Versão<br>Corrigida:2003 | Acústica - Avaliação do ruído em áreas habitadas,<br>visando o conforto da comunidade - Procedimento                                 | 30/06/2000    | Em Vigor |   |  |
| ABNT NBR 13875:2000                          | Agrotóxico - Avaliação de compatibilidade físico-química                                                                             | 30/06/2000    | Em Vigor | - |  |
| ABNT NBR 14534:2000                          | Torneira de bóia para reservatórios prediais de água<br>potável - Requesitos e métodos de ensaio                                     | 30/06/2000    | Em Vigor |   |  |
| ABNT NBR 14536:2000                          | Registros para recipientes transportáveis de aço para<br>20 kg de gases liquefeitos de petróleo (GLP)                                | 30/06/2000    | Em Vigor |   |  |
| ABNT NBR 14538:2000                          | Lâmpada fluorescente com reator integrado à base para<br>iluminação geral - Requisitos de segurança                                  | 30/06/2000    | Em Vigor | 1 |  |
| ABNT NBR 14539:2000                          | Lâmpada fluorescente com reator integrado à base para<br>iluminação geral - Requisitos de desempenho                                 | 30/06/2000    | Em Vigor | 2 |  |
| ABNT NBR 6943:2000                           | Conexões de ferro fundido maleável, com rosca NBR<br>NM-ISO 7-1, para tubulações                                                     | 30/06/2000    | Em Vigor |   |  |
| ABNT NBR ISO 12645:2000                      | Tecnologia gráfica - Controle do processo - Material de<br>referência certificado para calibração de densitômetros<br>de transmissão | 30/06/2000    | Em Vigor |   |  |

# 4.6 PESQUISA POR STATUS

Selecione o Status - VIGOR e/ou CANCELADA, e clique em BUSCAR.

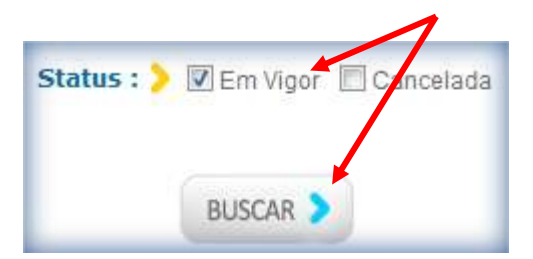

#### Foram encontradas 8692 normas de acordo com o STATUS selecionado.

|                                      | Foram encontradas 8692 no<br>Destas existe 1 norma em sua | rmas<br>coleção |          |   |  |
|--------------------------------------|-----------------------------------------------------------|-----------------|----------|---|--|
| Código                               | Título                                                    | Data            | Status   |   |  |
| ABNT NBR 13231:2014                  | Proteção contra incêndio em subestações elétricas         | 30/04/2014      | Em Vigor | × |  |
| ABNT NBR 15791:2010 Errata<br>1:2014 | Aparelho de mudança de via A — Terminologia               | 28/04/2014      | Em Vigor | × |  |
| ABNT NBR 9952:2014                   | Manta asfáltica para impermeabilização                    | 28/04/2014      | Em Vigor | × |  |

# 5 VISUALIZAÇÃO DOS DADOS DA NORMA

Digite a norma de interesse e clique em BUSCAR.

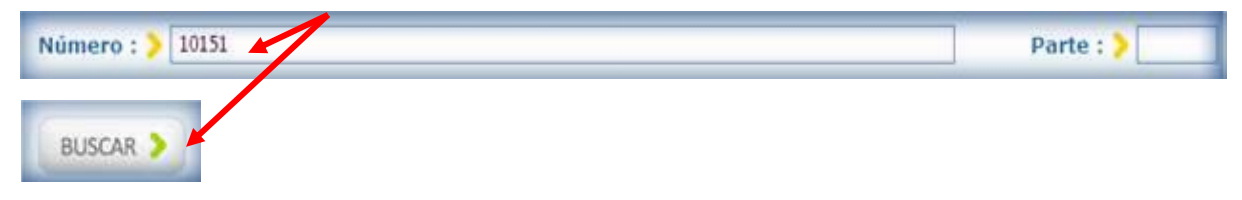

Visualize as informações principais da norma selecionada e clique em VISUALIZAR ESTA NORMA. É possível inserir o nome do REQUISITANTE pela impressão conforme figura abaixo.

| PRINCIPAL                    | 20RAÇÕES HISTORICO                                                                                                    |
|------------------------------|----------------------------------------------------------------------------------------------------|
| Código                       | ABNT NBR 10151:2000 Versão Corrigida:2003                                                                                                |
| Status :                     | : Em Vigor                                                                                                    |
| Código Secundário :          | ABNTINE 1095                                                                                                    |
| Data de Publicação :         | : 30/06/2000                                                                                                    |
| Válida a partir de :         | 31/07/2000                                                                                                    |
| Titulo Idioma<br>Principal : | Acústica - Availação do ruído em áreas habitadas, visando o conforto da comunidade - Procedimento                                        |
| Nota de Título :             | : Esta versão corrigida da ABNT NBR 10151.2000 incorpora a Errata 1 de 30.06.2003,                                                       |
| Título Idioma<br>Secundário  | Acoustics - Evaluation of noise in inhabited areas aiming the comfort of the community - Procedure                                       |
| Origem :                     | ABNT NBR 10151 1999                                                                                                    |
| Comitê :                     | ABINT/CB-002 Construção Civil                                                                                                    |
| Nº de Páginas :              | 4                                                                                                    |
| Organismo :                  | ABINT - Associação Brasileira de Normas Técnicas                                                                                         |
| Preço (R\$) :                | : 26,00                                                                                                    |
| Resumo :                     | Esta Norma fixa as condições exigiveis para avaliação da aceitabilidade do ruído em comunidades, independente existência de reclamações. |
| Normas em Papel :            | Unidade: ABNT São Paulo<br>Data Aquisição: 30/05/2003<br>Preço (R\$): 0,00<br>Localização armario sala reuniao                           |
| equisitante de Impressa      | ăni 🖌                                                                                                    |

A norma está pronta para ser visualizada e/ou impressa se necessário.

Importante: os dados da empresa estão na lateral do lado esquerdo da norma, conforme figura abaixo.

|                                                                                                    | JUN 2                                                                                                    | 000                                                                                                    | NBR 10151                                                                                                    |
|----------------------------------------------------------------------------------------------------|----------------------------------------------------------------------------------------------------|----------------------------------------------------------------------------------------------------|----------------------------------------------------------------------------------------------------|
| OCIAÇÃO<br>ASILEIRA<br>NORMAS                                                                                                    | Acústica - Avaliação d<br>áreas habitadas, visan<br>da comunidade - Proce                                                                                                    | o ru<br>do d<br>edin                                                                                                    | ído em<br>o conforto<br>nento                                                                                                    |
|                                                                                                    | Origem: Projeto NBR 10151:1999<br>ABNT/03-02 - Comité-Brasileiro de Construção<br>CE-02:135.01 - Comissão de Estudo de Desen<br>NBR 10151 - Acoustica - Evaluation of noise in<br>comfort of the community - Procedure<br>Descriptors: Acoustica: Noise<br>Esta Norma substitui in NBR 10151:1987<br>Válda a partir de 31.07.2000<br>Incorpora a Errata nº1 de JUN 2003                                                                                                    | Civil<br>Ipenho<br>Inhabili                                                                                                    | Acústico de Edificaçõe<br>ed areas aiming the                                                                                                    |
| divertical measurements.                                                                                                    | Palavras-chave: Acústica Ruido                                                                                                    |                                                                                                    | 4 páginas                                                                                                    |
|                                                                                                    | · Martin Contractor and Contractor Contractor                                                                                                    |                                                                                                    | 10.000-000                                                                                                    |
| tário<br>Iclo<br>jetka<br>deráctas contralivaj<br>fingtas<br>pupartentos de medi<br>socimento de medi                                                                                                    | cia                                                                                                    |                                                                                                    |                                                                                                    |
| vidio<br>toto<br>gettio<br>fondense<br>pulparmentos de mede<br>settoriento de mede<br>settorio de ensaio<br>xx0<br>docto alternativo pan<br>facto                                                                                                    | cites<br>an<br>a determinação do Eau                                                                                                    |                                                                                                    |                                                                                                    |
| o<br>rocias normalivas<br>des<br>intertas de meda<br>plo de tuido<br>no de ensaio<br>e atlemativo pan<br>- Associação Bro<br>o de respore<br>MESI, são elstore<br>MESI, são elstore                                                                                                    | citer<br>la<br>a determinação 80 E <sub>ast</sub><br>estêsea de Normas Técnicas - é o Fônum Nacional de Nor<br>abliktade dos Comitês Brasilerins (ABINTICB) e dos C<br>adas por Comiseões de Estudo (CE), formadas por represe                                                                                                    | noře ocô<br>rganism<br>internies<br>tras (:                                                                                           | o, An Norman Bizellevan, o<br>os de Normalização Selo<br>dos selones envolvidos, de                                                                                                    |
| das commaliver<br>in<br>nento de medi<br>o de nacio<br>o de sesaio<br>alternativo pan<br>Associação Bri<br>de respon<br>Si, são elator<br>rele: produtores<br>o do ta ABNT -                                                                                                    | cias<br>an<br>a a determinação do La <sub>les</sub><br>estevina de Normas Técnicasé o Fôrum Nacional de Nor<br>ablidade dos Comitês Brasileiros (ABNTICB) e dos C<br>adas por Comissões de Estudo (CE), formadas por repres<br>a consumidores e revultos (universitades, teleconádos e ou<br>rasilieira, eletitorados no ámbile dos ABNT/CB e ABNTICNU<br>o fermus interessados.                                                                                                    | neizaçã<br>iganism<br>intanies<br>intanies<br>intali                                                                                  | o, As konnas Bizelienas, o<br>os de Normalização Seto<br>dos astores emichádos, de<br>m para Consulta Príptica er                                                                                                    |
| io<br>o<br>her<br>declass normativas<br>china<br>declass normativas<br>china<br>de anternativo par<br>de anternativo par<br>de anternativo par<br>de anternativo par<br>de anternativo<br>de anternativo<br>de anternativo<br>de anternativo<br>de anternativo<br>de anternativo<br>de anternativo<br>de anternativo<br>de anternativo<br>parte produtove<br>parte produtove<br>parte parte parte parte<br>parte parte parte<br>parte parte parte parte parte<br>parte parte parte parte parte<br>parte parte parte parte parte parte parte<br>parte parte pa                                                                                                    | citar<br>a a determinação do Lau<br>a determinação do Lau<br>estevia de Normas Técnicas - é o Fórum Nacional de Nor<br>ablistade dos Cométés Brasileiros (ABNTICB) e dos O<br>ados por Comisiónes de Estudo (CE), formadas por repres<br>a consumidores e resultos (Universitades, luboradores no<br>actividades no ámbito dos ABNT/CB e ABNTICNI<br>s demarás interessados.<br>esto A, de cacitier normalivo.                                                                                                    | nolizaçã<br>Irganism<br>Induntes<br>Iroaj<br>I. drizula                                                                               | o, As Normas Brasileiras, o<br>ce de Normalização Seio<br>das selores envolvícas, de<br>m para Consulta Pública er                                                                                                    |
| 0<br>5<br>Not<br>decises normatives<br>crises<br>astruentices de mede<br>dimento de mede<br>prior de ensaio<br>0<br>de anternativo parte<br>0<br>CNS1, são elastor<br>parte produtove<br>conso de Namina B<br>cicados da ABINT -<br>arma contiêm o an<br>tro                                                                                                    | citer<br>au<br>au a determinação do Eau<br>astêsea de Normas Técnicas - é a Fôrum Nacional de Nor<br>ablistade dos Comitês Brasileiros (ABNTICB) e dos O<br>adas por Comisiões de Estudo (CE), formadas por repres<br>a, consumidores e resultor (Universitadas, laboratórios e ou<br>activitar elaborados no ámble dos ABNTICB e ABNTICNI<br>a demará interessados.<br>exe A, de caditier normalivo,                                                                                                    | noicoçã<br>igonism<br>induntes<br>tos)<br>i. circula                                                                                  | o, As Normas Bizelieiras, o<br>os de Normalização Selo<br>dos selores envolvidos, de<br>m para Consulta Pripiloa er                                                                                                    |
| io<br>o<br>vo<br>infactase normativas<br>ipties<br>partentios de mede<br>admento de mede<br>de alternativo part<br>de alternativo part<br>to<br>T - Associação B-<br>to<br>Césis, são existos<br>o parte: produtores<br>parte: produtores<br>parte: parte: parte<br>parte: parte: parte:<br>parte: parte: parte: parte:<br>parte: parte: parte: parte:<br>parte: parte: parte:<br>parte: parte: parte: parte:<br>parte: parte: parte: parte:<br>parte: parte: parte: parte:<br>parte: parte: parte: parte:<br>parte: parte: parte: parte: parte:<br>parte: parte: parte: parte: parte:<br>parte: parte: parte: parte: parte:<br>parte: parte:                                                                                                    | cito<br>asileira de Normas Técnicas - é o Fónuro Nacional de Nor<br>abilidado dos Comités Bravileiros (ABNTICB) e dos O<br>ados por Comissões de Estudo (CE), formadas por repres<br>ados dos Comissões de Estudo (CE), formadas por repres<br>ados dos Comissões de Estudo (CE), formadas por repres<br>ados dos Comissões de Estudo (CE), formadas por repres<br>ados dos comissões no temple dos ABNTICB e ABNTICNI<br>demusis interessados.<br>mo A, de cacitier normalitio;<br>condições exigiveis para availação de aceitabilidade do nu<br>s                                                                                                    | nekzojá<br>rejeniem<br>srkenies<br>tranj<br>i. ciricula<br>do em o                                                                    | o, As Normas Bibelleiras, o<br>os de Normalização Seio<br>dos selores encoMicios de<br>m para Consulta Priolica e<br>orrunidades, independente                                                                                                    |
| <ul> <li>at<br/>malas normaliva;<br/>melas normaliva;<br/>mento de mede<br/>plo de nuico<br/>no de ensaio<br/>le atlemativo para<br/>- Associação B-<br/>- Associação B-<br/>- Associação B-<br/>sociação de Noma B-<br/>ados da ABNT -<br/>ma contém o an<br/>vo<br/>Norms fiza as é<br/>a de reclamaçõe<br/>a de reclamaçõe<br/>a canacterística</li> </ul>                                                                                                    | citar<br>a a determinação do Eaux<br>a determinação do Eaux<br>asideira de Normas Técnicas - é a Fónum Nacional de Nor<br>abistidade dos Comitês Brasileiros (ABINTICB) e dos O<br>adas por Comisiões de Estudo (CE), formadas por respres<br>a, consumidores e resultor (CE), formadas por respres<br>a, consumidores e resultor (CE), formadas por respres<br>a, consumidores e respective (CE), formadas por respres<br>a, consumidores e respective (CE), formadas por respres<br>a, consumidores e respective (CE), formadas por respres<br>a, consumidores e respective (CE), formadas por respres<br>a, consumidores e respective (CE), formadas por resp | melizaçã<br>regeneres<br>recuteres<br>recuteres<br>recuteres<br>do em co<br>recobes<br>sem onte                                       | o, As Normas Brasileiras, o<br>os de Normalização Seio<br>das selores envolvidas, de<br>m para Consulta Príplica er<br>omunidades, independente<br>nos niveis medidos se o to<br>tio que leve em conta vai                                                                                                    |
| rio<br>do<br>tivo<br>witecias normalivas<br>neglas<br>aparaentos da made<br>sedmento da made<br>lagão de sudo<br>atón de ensaio<br>X0<br>exte atternativo para<br>cito<br>NT - Associação Bri<br>Jão é de resport<br>to parte: produtores<br>to parte: produtores<br>to parte: produtores<br>do parte: produtores<br>do par                                                              | ciele<br>asilesira de Normas Técnicasé o Fórum Nacional de Nor<br>ablidade dos Comités Brasilemes (ABINTICB) e dos O<br>adas por Comissões de Estudo (CE), formadas por repres<br>adas por Comissões de Estudo (CE), formadas por repres<br>adas por Comissões de Estudo (CE), formadas por repres<br>adas por Comissões de Estudo (CE), formadas por repres<br>adas por Comissões de Estudo (CE), formadas por repres<br>adas por Comissões de Estudo (CE), formadas por repres<br>adas por Comissões de Estudo (CE), formadas por repres<br>adas por Comissões de Estudo (CE), formadas por repres<br>adas por comissões de Estudo (CE), formadas de ABINTICBI<br>a demus interessados.<br>mo A, de cacitier normalito;<br>a um método para a medição de nuido, a aplicação de com<br>a espanciais e uma comparação dos riveis comisidos comora espai-<br>acionadado do para a medição de nuido, a aplicação de com<br>as emporções es mediçãos do riveit do pressão xenora espai-<br>sobria dibió de para e mediçãos do riveis comisidos comoras espai-                                                                                                    | malicação<br>ingenism<br>restantes<br>tras):<br>1. circula<br>do em s<br>1. circula<br>do em s<br>1. circula<br>do em s<br>1. circula | o, As Normas Bibelleiras, o<br>os de Normalização Sein<br>dos selores encolvidos, de<br>m para Consulta Priotica e<br>orrunidades, independente<br>nos niveis medidos se o ru<br>fio qua lava em conta val-<br>lum), em decibels pandens                                                                                                    |
| rio<br>do<br>hino<br>wino<br>sportamitos de medi-<br>sportamitos de medi-<br>techo de insolo<br>do ensolo<br>do ens | cial<br>as determinução do Las<br>as determinução do Las<br>as determinução do Las<br>as determinução do Las<br>as de Normas Técnicas - é o Fônum Nacional de Nor<br>abilidade dos Comités Brasileiros (ABNTICB) e dos Nor<br>adatos por Comités Brasileiros (ABNTICB) e dos Nor<br>adatos dos Comités Brasileiros (ABNTICB) e dos Nor<br>adatos dos Comités Brasileiros (ABNTICB) e dos Nor<br>adatos dos comites e reutros (universitades, laboratórios e ou<br>realizia, etistomados no âmbilo dos ABNTICB e ABNTICNI<br>a demas interessados.<br>ento A, de cactérier normalivo.<br>condições exignierio para a madição de acetitabilidade do nu<br>s<br>a um método para a madição de nuido, a aplicação de co<br>a espaciais e uma compartição dos riveis comigidas com<br>do envolve na medições do mivei de pressión xonom espai-<br>nado etilição, advo o que comate em 5.4.2.<br>tel                                                                                                    | maicoqă<br>iganism<br>enturnies<br>noticula<br>do em o<br>mocios<br>do em o<br>nocios<br>do em o<br>nocios                            | o, As Normas Brasileiras, o<br>ce. de Normalização Seto<br>dos selores emichidos, de<br>m para Consulta Pripilica er<br>omunidades, independente<br>nos niveis medidos se o ru<br>rio que leva em conta vai<br>tuna), em decibels pandens                                                                                                    |
| r<br>cicas normatives<br>mento de medi<br>lo de nado<br>o de ensaio<br>alternativo pen<br>é de respore<br>é de respore<br>erte: produtores<br>os de Alema B<br>ados da ABNT en<br>a contien o an<br>e contien o an<br>e contien o an<br>e contien o an<br>e contien o an<br>e contien o an<br>e contien o an<br>todos de ABNT en<br>e caracteristica<br>todos de aveilag<br>todos de aveilag<br>todos de aveilag<br>todos comatives<br>a relectorestas<br>a relectorestas<br>a relectorestas                                                                                                    | cial<br>asáleira de Normas Técnicas - é o Fórum Nacional de Nor<br>abilidade dos Comités Brasileiros (ABINTICB) e dos Nor<br>abilidade dos Comités Brasileiros (ABINTICB) e dos Nor<br>abilidade dos Comités Brasileiros (ABINTICB) e dos Nor<br>abilidade dos Comités Brasileiros (ABINTICB) e dos Nor<br>abilidade dos Comités Brasileiros (ABINTICB) e dos Nor<br>adatos por Comités Brasileiros (ABINTICB) e dos Nor<br>adatos de cacitér normalitos,<br>condições exigineis para availação de aceitabilidade do nu<br>e espaciais e uma compartição de niveis comigidas com<br>do envolve as medições do mixel de pressiós zonoras espai<br>ado envolve as medições do mixel de pressiós zonoras espai<br>nedo câtição, advo o que comate em 5.4.2.<br>18<br>m espair comitêm disposições que, no semm cipados neele<br>almanateura em compartição dos mixes particação. Con<br>armadatam am vojo no momentario dosta publicação. Con<br>armadatam acordos com base reada que verifiquem a com<br>das exequér contêm disposições que, no semm cipados neele<br>alma estavam am vojo no momentario desta publicação. Con<br>armadatam acordos com base reada que verifiquem a com<br>das espaçãos das conserventes estas publicação. Con<br>armadatam acordos com base reada que verifiquem a com<br>das espaçãos das conserventes estas publicação. Con<br>armadatam acordos com base reada que verifiquem a com<br>das espaços con base reada que verifiquem a com                                                                                                    | nalizaçã<br>igeniem<br>intertes<br>in circula<br>do em o<br>moções<br>um ortio<br>vero circula<br>neto, co<br>mo totos<br>eno totos   | o, As Normas Bibelleiras, o<br>ce. de Normalização Selo<br>dos selores emotivais, de<br>m para Consulta Príotica er<br>orrunidades, independente<br>nos niveis readidos se o ru<br>rio que leve em conta val-<br>tio que leve em conta val-<br>tivo, em decibels panderas<br>netifuem prescrições para e<br>norma esté sejara de pres<br>de se usarem asei ad pões m |

## 6 - PRÉ-VISUALIZAÇÃO DO ACERVO COMPLETO

Em INÍCIO, selecione pesquisar em: "ABNT" e pesquisar por: "ACERVO COMPLETO", insira o número de uma norma que não faz parte do acervo contratado e clique em BUSCAR.

| Pesquisar em : > ◎ ABNT ○ AMN ○ ISO<br>Pesquisar por : > ◎ Acervo Completo ○ Minha Coleção |           |
|--------------------------------------------------------------------------------------------|-----------|
| Número : > 10152                                                                           | Parte : > |
| Palavra : > (digite as palavras com acentuação e cedilha)                                  |           |
| Comitê : > < TODOS >                                                                       | •         |
| ICS/CIN : > < Todos >                                                                      |           |
| Publicação : > 🔠 até                                                                       |           |
| Status : > I Em Vigor Cancelada                                                            |           |
| BUSCAR >                                                                                   |           |

Foram encontradas 2 normas não contratadas, selecione a norma que deseja pré - visualizar e clique sobre ela.

|                                            | Foram encontradas 2 nom<br>Destas não existem normas em su | ias<br>Ja coleção | o -      | No | ema não contrat | tadai |
|--------------------------------------------|------------------------------------------------------------|-------------------|----------|----|-----------------|-------|
| Cóttigo                                    | Titulo                                                     | Data              | Status   |    |                 |       |
| ABNT NBR 10152 1987 Emata<br>1:1992        | Nivels de ruído para conforto acústico - Procedimento      | 30/06/1992        | Em Vigor | 18 | 10              |       |
| ABNT NER 10152 1967 Versão<br>Compida 1992 | Nivelti de ruído para contorto atústico - Procedimento     | 36/12/1987        | Em Vigor | ÎR | 0               |       |

# Clique em "PRÉ VISUALIZAR".

**Importante:** Visualize esta norma, uma vez, por 15 segundos por página, até o máximo de 10 minutos antes de adquiri-la na sua coleção.

| ódigo Secondário                                                                                                    | 3 ABN/T/NB 95                                                                 |
|----------------------------------------------------------------------------------------------------|-------------------------------------------------------------------------------|
| ista de Publicação                                                                                                    | a bortometr                                                                   |
| Titulo Idiom<br>Principal                                                                                                    | Nives de suido para contanta aciestoo - Procedimento                          |
| Nota de Titulo                                                                                                    | s Esta viersão compita da ABNT NGR 10152-1987 incorpora a Emata de 30.00 1992 |
| Titulo Idiom<br>Secundário                                                                                                    | Accountries - Lawat Newerla Nor accountical coordinary - Proceedures          |
| Origem                                                                                                    | 1 ABNTING 90 1988                                                             |
| Comité                                                                                                    | ABNT-CB-002 Commuple Civil                                                    |
| Nº de Págisas                                                                                                    |                                                                               |
| Organismo                                                                                                    | s ABNT - Associação Brasileira de Normas Técnicas                             |
| Preco (R\$)                                                                                                    | 1,220                                                                         |
| Normas Recommin<br>ABNT NEE 10112                                                                                                    | táven para a aplicação da<br>1987 Venio Campda 1982                           |
| Normas Recommen<br>ADNT NER 10151<br>ADNT NER 10151<br>EC 201<br>EC 201                                                                                                    | dáveve para a apleação da<br>1987 Versão Compute 1992<br>1987                 |
| Normas Recomm<br>ADNT NEW 10131<br>EC 201<br>EC 201<br>Palawas-Chave :                                                                                                    | divere para a laphanglio da<br>1987 Vensio Claregada 1992<br>1987             |
| Norman Recommen<br>April Mills 10132<br>April Mills 10132<br>BC 201<br>Palawas Chave<br>Norm Animes<br>Charles actions<br>Teatho<br>Charles Academia                                                                                                    | tävers para a spinação da<br>1987 Vensio: Currigida 1992<br>1987              |
| Anna Recomm<br>Anna Anna Anna<br>Anna Anna<br>E 22<br>E 201<br>Pataras-Chare<br>Niste Anna<br>Centre Anna<br>Centr | täven para a aphagia da<br>1987 Venisi-Congola 1992<br>1987                   |

# 6.1 VISUALIZAÇÃO DA PRÉ - VISUALIZAÇÃO

Essa norma só estará disponível para visualização ilimitada, mediante a contratação.

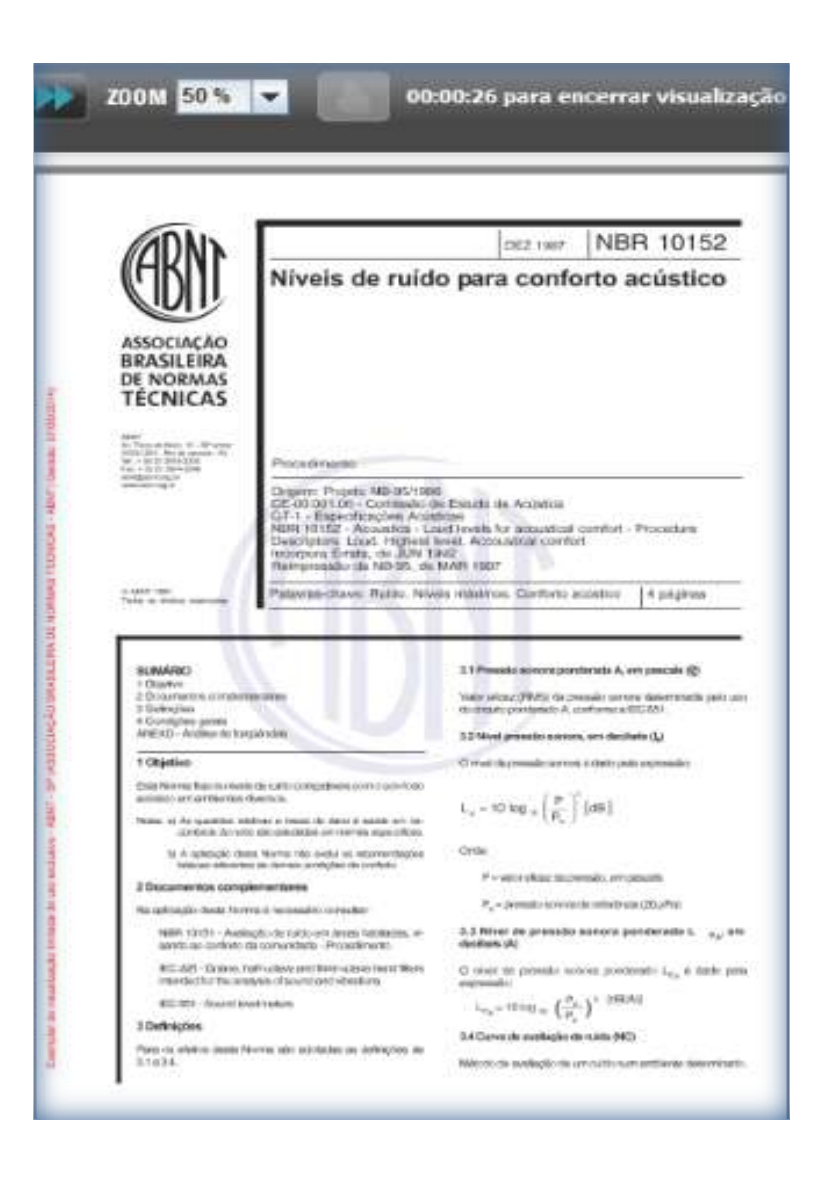

Exemplar de Visualização limitada de uso exclusivo – ABNT - SP (ASSOCIAÇÃO BRASILEIRA DE NORMAS TÉCNICAS – ABNT) Gerado: 07/05/2014. Após o tempo de consulta, visualização encerrada conforme figura abaixo.

| /isualiza | ação Encerrada<br>Seu tempo pa     | ra visualização d    | a norma term  | inou, compre a nor | ma para visi | uallização ilimitada. |
|-----------|------------------------------------|----------------------|---------------|--------------------|--------------|-----------------------|
| rma iá    | á visualizada                      |                      | ОК            |                    |              |                       |
| equisita  | Esta Norma nã<br>ante de Impressão | o está disponível em | i sua coleção |                    |              |                       |
|           | (                                  | 💊 Já Visuali:        | zada          | Adicionar          | tor          | O Continue            |

# 7. COMO ADICIONAR UMA NORMA EM FAVORITOS

Digite a norma de interesse e clique em BUSCAR.

| Pesquisar em : )  | ABNT O AMN O ISO                              |           |
|-------------------|-----------------------------------------------|-----------|
| Pesquisar por : ) | 🖲 Acervo Completo 🕤 Minha Coleção             |           |
| Número : )        | 10151                                         | Parte : > |
| Palavra : 🕽       | (digite as polavras com acentuação e cedilha) | ]         |
| Comitê : )        | < TODOS >                                     |           |
| ICS/CIN:          | < Todos >                                     |           |
| Publicação : )    | até 🕅                                         |           |
| Charles 1         |                                               |           |

Foram encontradas 2 normas de acordo com o número informado e clique sobre a estrela para ADICIONAR EM FAVORITOS.

|                                              | Foram encontradas 2 norr<br>Destas existe 1 norma em sua                                             | nas<br>coleção |          |   |             |
|----------------------------------------------|----------------------------------------------------------------------------------------------------|----------------|----------|---|-------------|
| Código                                       | Título                                                                                               | Data           | Status   |   | Incluída em |
| ABNT NBR 10151:2000 Errata<br>1:2003         | Acústica - Avaliação do ruído em áreas habitadas,<br>visando o conforto da comunidade - Procedimento | 30/06/2003     | Em Vigor | × | favoritos   |
| ABNT NBR 10151:2000 Versão<br>Corrigida:2003 | Acústica - Avaliação do ruído em áreas habitadas,<br>visando o conforto da comunidade - Procedimento | 30/06/2000     | Em Vigor | 2 |             |

Em seguida em "FAVORITOS" para verificar todas as normas que foram inseridas.

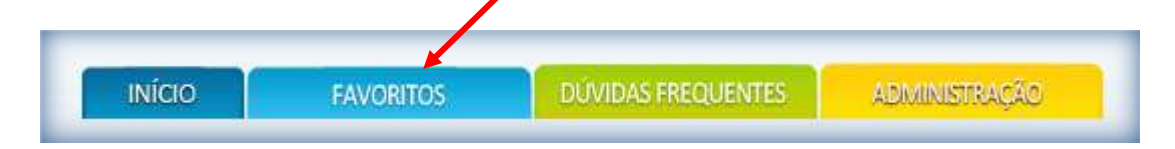

Foi encontrada 1 norma de acordo com o FAVORITO escolhido.

| BVORITOS 🚺 nova p                           | esquisa                                                                                              |                     |          |         |
|---------------------------------------------|----------------------------------------------------------------------------------------------------|---------------------|----------|---------|
|                                             | Foi encontrada 1 norma favo                                                                          | orita               |          |         |
| Código                                      | Titulo                                                                                               | Data Inserção       | Status   | Excluir |
| ABNT NBR 10151/2000 Vetaão<br>Comigida 2003 | Acústica - Avallação do ruído em áreas habitadas,<br>visando o conforto da comunidade - Procedimento | 15/04/2014 07:23:11 | Em Vigor | 3       |

No botão EXCLUIR, é possível retirar esta norma de favoritos. Clique apenas em EXCLUIR.

| Código                                       | Título                                                                                               |    | Data Inserção       | Status   | Excluir |
|----------------------------------------------|----------------------------------------------------------------------------------------------------|----|---------------------|----------|---------|
| ABNT NBR 10151:2000 Versão<br>Corrigida:2003 | Acústica - Avaliação do ruído em áreas habitadas,<br>visando o conforto da comunidade - Procedimento |    | 01/05/2014 11:20:45 | Em Vigor |         |
| Congida.2000                                 |                                                                                                    | )_ |                     |          |         |

# 8 - DÚVIDAS FREQUENTES EM DESENVOLVIMENTO

9 - ADMINISTRAÇÃO

# 9.1 ALTERAR NOME E EMAIL.

Clique sobre a função "ALTERAR NOME E EMAIL", atualize as informações e clique em SALVAR.

| Administração               | Alteração de Dados Cadastrais |
|-----------------------------|-------------------------------|
| SAlterar Nome e Email       | Nome : ABNT                   |
| Alterar Senha de Acesso     | Email : abnt@abnt.org.br      |
| Atualizações da Coleção     |                               |
| 🚔 Efetuar Pedidos de Normas | Cancelar Cancelar             |

# 9.2 ALTERAR DE SENHA DE ACESSO.

Clique sobre a função "ALTERAR SENHA DE ACESSO" atualize com as informações atuais e clique em SALVAR.

| Administração               | Alteração de Senha de Acesso |
|-----------------------------|------------------------------|
| Alterar Nome e Email        | Senha Atual                  |
| 🤌 Alterar Senha de Acesso   | Nova Senha :                 |
| Atualizações da Coleção     | Confirmação :                |
| 🚔 Efetuar Pedidos de Normas |                              |
| La Extrato de Créditos      | Cancelar Salvar              |

# 9.3 ATUALIZAÇÃO DA COLEÇÃO

Clique sobre a função "ATUALIZAÇÃO DA COLEÇÃO" selecione o item desejado, por: ÚLTIMA SEMANA, ÚLTIMO MÊS ou período DESDE e clique em PESQUISAR.

| Administração           | Atualizações da Coleção                | _         |
|-------------------------|----------------------------------------|-----------|
| S Alterar Nome e Email  | 🖲 Última Semana 🔘 Último Mês 🛛 🗇 Desde | Pesquisar |
| Atualizações da Coleção |                                        |           |

Foram encontradas todas as normas atualizadas da ÚLTIMA SEMANA, de acordo com o item selecionado.

| Atualizações da Coleção     |                                            |            |            |                  |  |  |  |
|-----------------------------|--------------------------------------------|------------|------------|------------------|--|--|--|
| Última Semana               | © Último Mês ■© Desde                      | •          | Ģ          | Pesquisar        |  |  |  |
| Norma                       | Status                                     | Data Pub.  | Data Oper. | Operação         |  |  |  |
| ISO 10983:1999              | Cancelada com Revisão:<br>ISO 10983:2014   | 02/09/1999 | 26/04/2014 | Deleção de Norma |  |  |  |
| ISO 11992-2:2003            | Cancelada com Revisão:<br>ISO 11992-2:2014 | 28/04/2003 | 26/04/2014 | Deleção de Norma |  |  |  |
| ISO 11992-2:2003/Amd 1:2007 | Cancelada com Revisão:<br>ISO 11992-2:2014 | 10/09/2007 | 26/04/2014 | Deleção de Norma |  |  |  |
| ISO 11992-4:2005            | Cancelada com Revisão:<br>ISO 11992-4:2014 | 18/07/2005 | 26/04/2014 | Deleção de Norma |  |  |  |
| ISO 11992-4:2005/Cor 1:2006 | Cancelada com Revisão:<br>ISO 11992-4:2014 | 17/05/2006 | 26/04/2014 | Deleção de Norma |  |  |  |
| ISO 12044:1995              | Cancelada com Revisão:<br>ISO 12044:2014   | 18/05/1995 | 26/04/2014 | Deleção de Norma |  |  |  |

#### 9.4 GERENCIAR COLABORAÇÕES

Nessa função "**GERENCIAR COLABORAÇÕES**" é possível enviar informações para um fórum interno com intuito de trocar experiência entre os colaboradores, onde ficarão registradas as informações, como a data, usuário e o título da norma. Em Administração clique sobre "GERENCIAR COLABORAÇÕES".

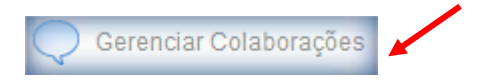

# 9.4.1 INSERINDO UMA COLABORAÇÃO

Em INÍCIO, escolha a norma de interesse e clique em BUSCAR.

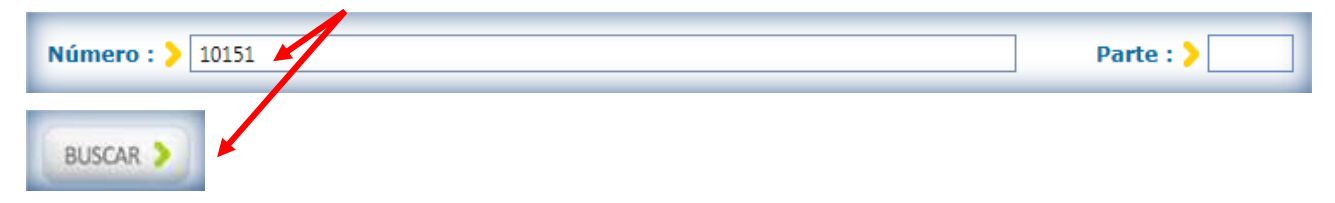

Foi encontrada 1 norma, de acordo com o número informado.

|                                              | Foi encontrada 1 norma                                                                               |            |          |   |  |
|----------------------------------------------|----------------------------------------------------------------------------------------------------|------------|----------|---|--|
| Código                                       | Titulo                                                                                               | Data       | Status   |   |  |
| ABNT NBR 10151:2000 Versão<br>Corrigida:2003 | Acústica - Avaliação do ruído em áreas habitadas, visando<br>o conforto da comunidade - Procedimento | 30/06/2000 | Em Vigor | 2 |  |

Clique sobre a função "COLABORAÇÕES" e "INSERIR TÓPICO".

| PRINCIPAL         | COLABORAÇÕES | HISTÓRICO                               | 1              |
|-------------------|--------------|-----------------------------------------|----------------|
| Cá                | digo > ABN   | NT NBR 10151:2000 Versão Corrigida:2003 |                |
| Não existem colab | eeőçero      |                                         | Insetir Tópico |

Inserir o TÍTULO, COMENTÁRIO, ative "RECEBER E-MAIL A CADA RESPOSTA" e selecione UNIDADES e /ou USUÁRIOS que irão receber a notificação, e clique em SALVAR.

| PRINCIPAL                      | DLABORAÇÕES HISTÓRICO                            |
|--------------------------------|--------------------------------------------------|
| Códiç                          | go > ABNT NBR 10151:2000 Versão Corrigida:2003   |
|                                | Novo Topico                                      |
| Título :                       | ABNT NBR 10151: 2000 VERSÃO CORRIGIDA: 2003      |
| Coment                         | Iário : VERIFICAR STATUS DESSA NORMA             |
|                                | 🗷 Receber Email a cada Resposta                  |
| Usuários<br>serão<br>notificad | IS QUE SASSOCIAÇÃO BRASILEIRA DE NORMAS TÉCNICAS |
| _                              |                                                  |
|                                |                                                  |
|                                |                                                  |
|                                |                                                  |
|                                | 🔁 Salvar 🔰 🔞 Cancelar                            |

O usuário que foi selecionado para receber a colaboração receberá uma notificação por email, conforme figura

| a | h | ิล | ix | ი |   |
|---|---|----|----|---|---|
| u | ~ | u  | ~  | ~ | • |

Caro(a), ASSOCIAÇÃO BRASILEIRA DE NORMAS TÉCNICAS,

Foi inserida uma colaboração (ABNT NBR 10151: 2000 VERSÃO CORRIGIDA: 2003) na norma (ABNT NBR 10151:2000 Versão Corrigida:2003) pelo usuário (ASSOCIAÇÃO BRASILEIRA DE NORMAS TÉCNICAS). Para visualizá-la, acesse o portal ABNT Coleção.

Ao receber essa notificação, o usuário terá que se logar na coleção, clicar em INÍCIO, SELECIONAR A NORMA DA COLABORAÇÃO, CLICAR NA LUPA, e inserir resposta.

| PRINCIPAL      | COLABORAÇÕES                    | HISTÓRICO                    |                               |            |
|----------------|---------------------------------|------------------------------|-------------------------------|------------|
| C              | Código 🔉 ABI                    | NT NBR 10151:2000            | Versão Corrigida:2003         |            |
| Existe 1 colab | pração                          |                              | 🕂 Inser                       | rir Tópico |
| Data           | Usuário                         | Título                       |                               |            |
| 30/04/2014     | ASSOCIAÇÃO BRASILEI<br>TÉCNICAS | RA DE NORMAS ABNT NBR 10151: | 2000 VERSÃO CORRIGIDA: 2003 🖉 |            |

Inserir resposta a esta colaboração, clicando em "INSERIR RESPOSTA".

| ABNT NBR 10151: 2000 VERSÃO CORRIGIDA: 2003            |                         |
|--------------------------------------------------------|-------------------------|
| Enviada por : ASSOCIAÇÃO BRASILEIRA DE NORMAS TÉCNICAS | Enviada em : 30/04/2014 |
| VERIFICAR STATUS DESSA NORMA                           |                         |

Após clicar em "INSERIR RESPOSTA" Inserir um COMENTÁRIO e SALVAR, todos que foram selecionados receberam a notificação da resposta por email.

| Código       | ABNT NBR 10151:2000 Versão Corrigida      | a:2003 |
|--------------|-------------------------------------------|--------|
|              | Nova Resposta                             |        |
| Título :     | ABNT NBR 10151:2000 Versão Corrigida:2003 |        |
| Comentário : | STATUS OK                                 |        |
|              | Salvar Salvar                             |        |

Os usuários que foram selecionados a receber a COLABORAÇÃO serão notificados por e-mail, conforme

figura abaixo.

Caro(a), ASSOCIAÇÃO BRASILEIRA DE NORMAS TÉCNICAS,

Foi inserida uma resposta para sua colaboração (ABNT NBR 10151: 2000 VERSÃO CORRIGIDA: 2003. Para visualizá-la, acesse o portal ABNT Coleção.

# Visualize a NOTIFICAÇÃO e RESPOSTA.

| PRINCIPAL COLABORAÇÕES HISTÓRICO                       |                                  |
|--------------------------------------------------------|----------------------------------|
| Código > ABNT NBR 10151:2000 Versão Co                 | orrigida:2003                    |
| ABNT NBR 10151: 2000 VERSÃO CORRIGIDA: 2003            |                                  |
| Enviada por : ASSOCIAÇÃO BRASILEIRA DE NORMAS TÉCNICAS | Enviada em : 30/04/2014          |
| VERIFICAR STATUS DESSA NORMA                           |                                  |
| Existe 1 resposta                                      | 🕂 Inserir Resposta               |
| ABNT NBR 10151:2000 Versão Corrigida:2003              |                                  |
| Enviada por : ASSOCIAÇÃO BRASILEIRA DE NORMAS TÉCNICAS | Enviada em : 30/04/2014 13:34:53 |
| STATUS OK                                              |                                  |
|                                                        |                                  |

# 9.5 ESQUECI MINHA SENHA DE ACESSO

Para acessar digite <u>http://www.abntcolecao.com.br</u> no browser de navegação.

Entre com o nome da EMPRESA, USUÁRIO, clique sobre "ESQUECI MINHA SENHA" e depois clique no botão ENTRAR.

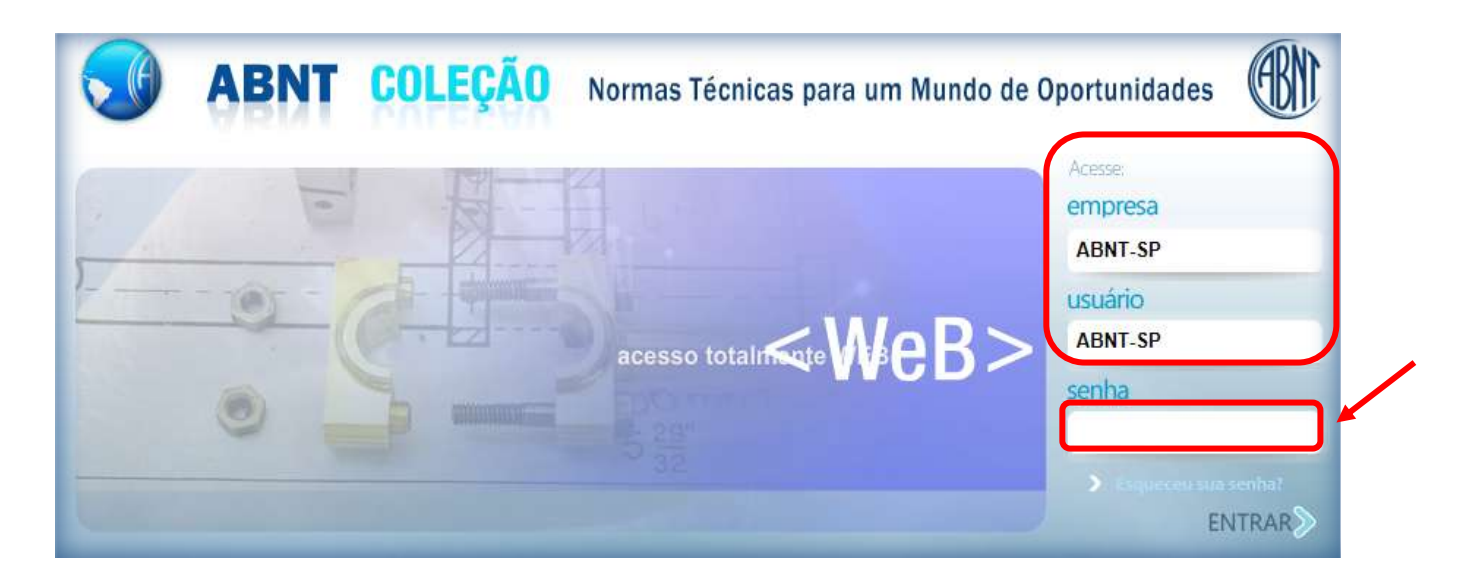

Sua senha de acesso foi enviada para o e - mail cadastrado, conforme figura abaixo.

Obs.: é necessário que os dados de e-mail estejam cadastrados e corretos em nosso sistema.

| Acesse:      |               |
|--------------|---------------|
| empresa      |               |
| ABNT-SP      |               |
| usuário      |               |
| ABNT-SP      |               |
| senha        |               |
|              |               |
| > Ethnoren   | and testing   |
| Senha enviad | o com sucesso |
|              | ENTRAR        |

| Seus dad | os para aces: | o ao portal "ABNT Coleção" são: |
|----------|---------------|---------------------------------|
| Empresa  | XXXXXXXXX     |                                 |
| Usuário: | XXXXXXXXXXX   |                                 |
| Senha:   | XXXXXXXXXX    |                                 |

(Notificação enviada por e - mail.)

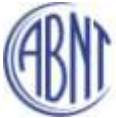

ASSOCIAÇÃO BRASILEIRA DE NORMAS TÉCNICAS FORO NACIONAL DE NORMALIZAÇÃO CERTIFICADORA DE PRODUTOS E SISTEMAS